Электронная подпись для Физических Лиц. Инструкция

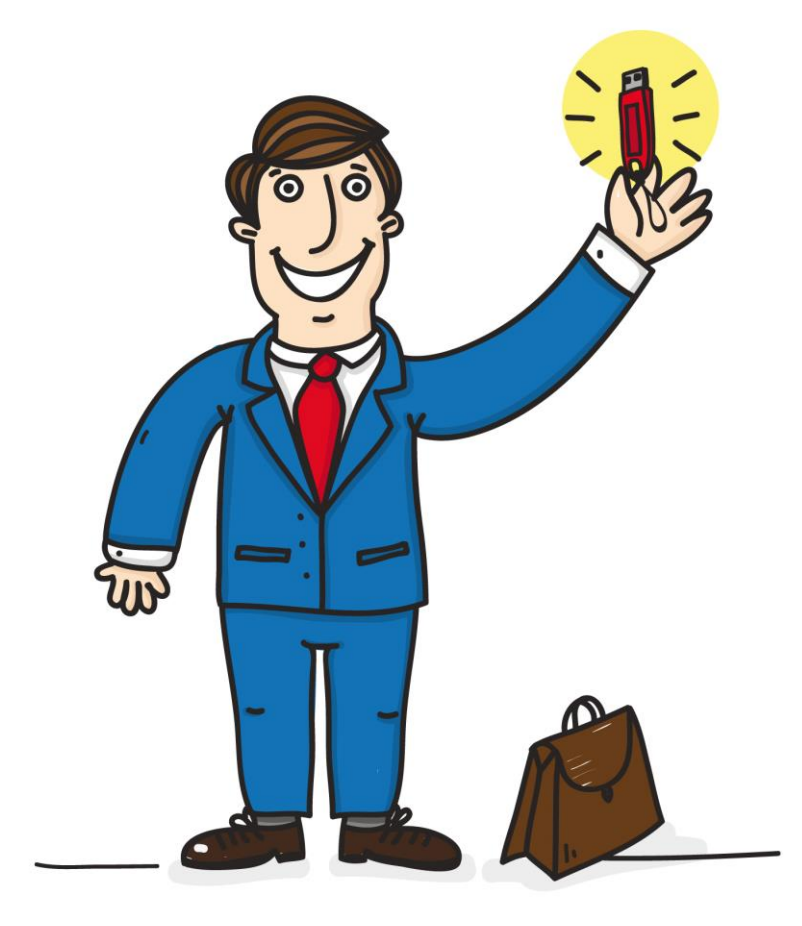

Московская область 2015

- 1. Получить счет на оплату услуги.
- 2. Оплатить выбранную услугу по реквизитам, указанным в квитанции. В назначении платежа необходимо обязательно указывать номер квитанции.
- 3. Предоставить в МФЦ оригиналы следующих документов:
  - а) Паспорт
  - б) СНИЛС
  - в) Свидетельство о постановке на учет (ИНН)
  - г) Оплаченную квитанцию
  - д) Подписанное заявление на изготовление сертификата (выдается сотрудником МФЦ)

4. Дождаться СМС оповещения о результатах проверки данных и готовности выпуска сертификата.

## Выпуск сертификата ЭП.

1. Открыть Internet Explorer и перейти по адресу https://i.kontur.ru.

2. Нажать на кнопку Далее. Дождаться окончания проверки и нажать кнопку Установить. После установки нажать кнопку «Получить в личном кабинете» (см. рис. 3).

Сменить тип установки 🗸

Для входа в систему вам понадобится личный сертификат.

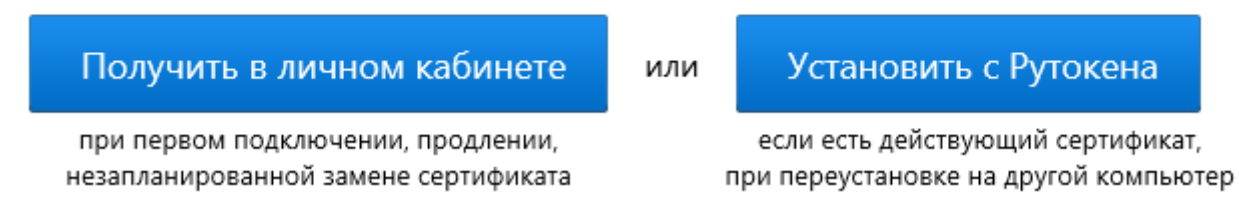

Рис. 3. Переход в личный кабинет

3. Удостовериться, что на номер, указанный в заявлении на изготовление сертификата, поступило смс-сообщение от **skbkontur** с текстом *«Ваш сертификат готов к выпуску! Для его установки и настройки рабочего места зайдите на сайт i.kontur.ru.»*.

## Внимание! Запросить электронную подпись можно только после получения данного сообщения.

4. Подключить к компьютеру ключевой носитель, выданный в МФЦ.

5. Для авторизации в личном кабинете следует ввести номер телефона, указанный в заявлении на изготовление сертификата, и нажать кнопку **Получить пароль** (см. рис. 5). Смс-сообщение с паролем поступит в течение двух минут. Пароль действителен в течение 10 минут с момента поступления.

| <b>Личный каб</b> и<br>Удостоверяющи | инет<br>й центр              |                                                                                                    |
|--------------------------------------|------------------------------|----------------------------------------------------------------------------------------------------|
| Вход в личный ка                     | абинет                       |                                                                                                    |
| Для входа в личныі                   | й кабинет введите номер моби | ильного телефона, на который придёт смс с паролем.                                                  |
| +7                                   | Получить пароль              | Мы обязуемся не сообщать номер вашего телефона<br>третьим лицам. Получение смс с паролем бесплатно. |
|                                      | D C D                        |                                                                                                    |

Рис. 5. Запрос пароля для входа в личный кабинет

## 6. Ввести поступивший пароль и нажать кнопку Войти (см. рис. 6).

*Если сообщение с паролем не поступило, следует нажать на ссылку* **Получить смс повторно**. *Если после повторного запроса сообщение также не поступит, то следует обратиться в техническую поддержку.* 

| <b>Личный кабинет</b><br>Удостоверяющий центр |                        |                                           |  |  |
|-----------------------------------------------|------------------------|-------------------------------------------|--|--|
| Вход в личн                                   | ый кабинет             |                                           |  |  |
| На номер +7 1                                 | 23 123-12-34 в течен   | ие 2-х минут придёт смс с паролем         |  |  |
| 1                                             | Войти                  |                                           |  |  |
| Изменить ном                                  | ер телефона            |                                           |  |  |
| Получить смс                                  | повторно вы сможете    | через 01:54                               |  |  |
| Пароль действ                                 | зителен в течение 5 м  | инут                                      |  |  |
| Если вы не полу                               | чили смс, обратитесь в | техподдержку по телефону: 8 800 500-52-50 |  |  |

Рис. 6. Вход в личный кабинет по паролю

7. Появится список сертификатов, которые можно выпустить. Следует нажать на ссылку **Выпустить** напротив нужного сертификата (см. рис. 7).

| Личный кабинет<br>Удостоверяющий центр | Ваш номер<br>Спис | Выйти<br>сок сертификатов |
|----------------------------------------|-------------------|---------------------------|
| Список сертификатов                    |                   |                           |
|                                        |                   |                           |

Рис. 7. Список сертификатов в личном кабинете

8. В открывшемся окне отобразятся данные, которые попадут в сертификат. Следует проверить их правильность и нажать кнопку **Выпустить сертификат** (см. рис. 8).

Если в данных будут обнаружены ошибки, то для их исправления следует обратиться вМФЦ.

| Данные сертификата                               |                                                                                                  |  |  |  |
|--------------------------------------------------|--------------------------------------------------------------------------------------------------|--|--|--|
| Проверьте данные серти<br>Если данные указаны не | Проверьте данные сертификата. Если данные указаны неверно, обратитесь в техподдержку по телефону |  |  |  |
| ФИО Александров Александр Александрович          |                                                                                                  |  |  |  |
| Город                                            |                                                                                                  |  |  |  |
| Адрес                                            |                                                                                                  |  |  |  |
| Регион                                           |                                                                                                  |  |  |  |
| Страна                                           | RU                                                                                               |  |  |  |
| Эл. почта                                        | alex@mail.ru                                                                                     |  |  |  |
| СНИЛС                                            | 000000000                                                                                        |  |  |  |
| ИНН-КПП                                          |                                                                                                  |  |  |  |
| ОГРН                                             |                                                                                                  |  |  |  |
| РН ФСС                                           |                                                                                                  |  |  |  |
| Название организации                             |                                                                                                  |  |  |  |
| Подразделение                                    | ОИТ                                                                                              |  |  |  |
| Должность                                        | Специалист                                                                                       |  |  |  |
| Тип сертификата                                  | Квалифицированный                                                                                |  |  |  |
| 🗹 Подтверждаю свое со                            | 🗹 Подтверждаю свое согласие на выпуск сертификата электронной подписи с указанными данными       |  |  |  |
| Выпустить сертификат                             |                                                                                                  |  |  |  |

Рис. 8. Проверка данных

9. В открывшемся окне необходимо выбрать съемный носитель, на который будет записан сертификатвыберите Рутокен (см. рис. 9).

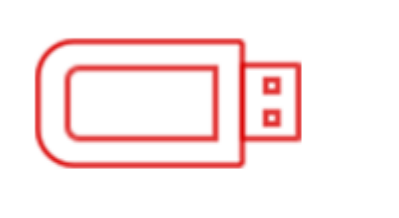

Съёмный носитель — токен, флешка или дискета. Можно использовать на разных компьютерах, если носитель при себе.

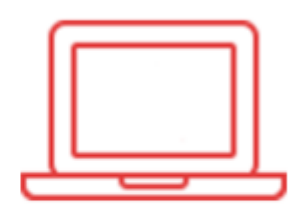

Реестр — хранилище на компьютере. Пользоваться сертификатом можно только на этом рабочем месте.

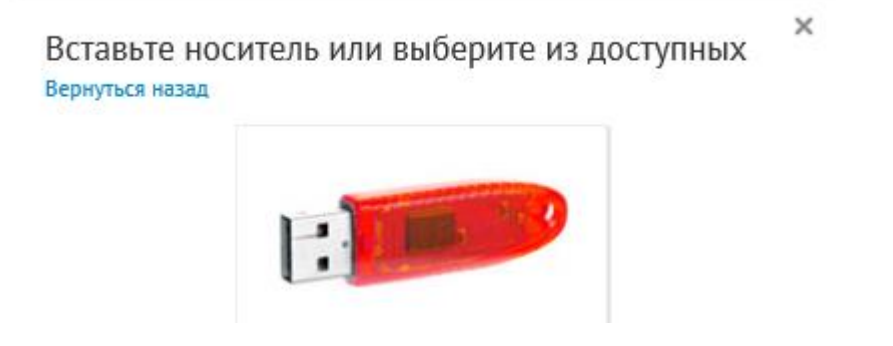

Рис. 9. Выбор носителя для сохранения сертификата

10. Появится датчик случайных чисел. Следует нажимать клавиши или двигать курсором мыши в области окна датчика (см. рис. 10).

| КриптоГ                                     | oo CSP                               |  |  |  |
|---------------------------------------------|--------------------------------------|--|--|--|
|                                             | 0:09:49                              |  |  |  |
| <b>\$</b> \$                                | Биологический датчик случайных чисел |  |  |  |
| Нажимайте клавиши или перемещайте указатель |                                      |  |  |  |
| создан                                      |                                      |  |  |  |
|                                             | Alt +                                |  |  |  |
|                                             |                                      |  |  |  |
|                                             |                                      |  |  |  |
| Отмена                                      |                                      |  |  |  |

Рис. 10. Окно датчика случайных чисел

11. В окне установки pin-кода на создаваемый контейнер следует ввести значение по умолчанию **12345678** и нажать **ОК** (см. рис. 11).

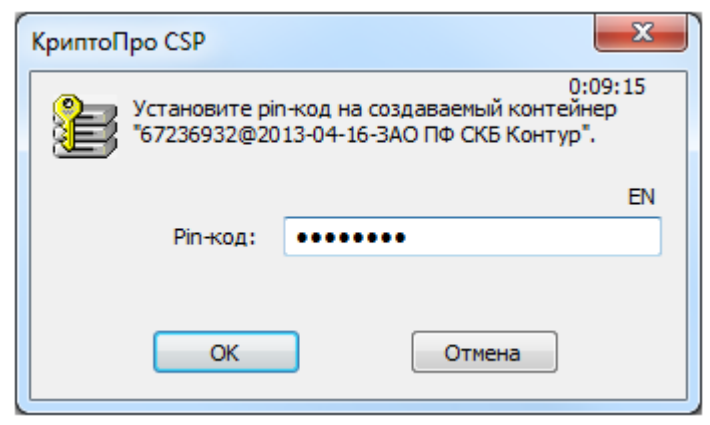

Рис. 11. Ввод ріп-кода

12. В течение двух минут на номер телефона, указанный в заявлении на изготовление сертификата, вновь поступит сообщение с паролем. Пароль действителен в течение 10 минут с момента поступления. В открывшемся окне личного кабинета следует ввести полученный пароль и нажать на кнопку **Отправить** (см. рис. 12).

| <b>Личный кабинет</b><br>Удостоверяющий центр |                                                        | Ваш номер        | Выйти<br>Список сертификатов |
|-----------------------------------------------|--------------------------------------------------------|------------------|------------------------------|
| Запрос сертиф                                 | иката                                                  |                  |                              |
| На номер                                      | в течение 2-х минут прид                               | ёт смс с паролем |                              |
| 1                                             | Отправить                                              |                  |                              |
| Получить смс пое<br>Пароль действите          | торно вы сможете через 01:43<br>елен в течение 5 минут |                  |                              |
| Если вы не получил                            | и смс, обратитесь в техподдержку по п                  | пелефону:        |                              |

Рис. 12. Ввод кода подтверждения запроса на сертификат

13. Начнется процесс выдачи сертификата удостоверяющим центром, который занимает до 30 минут (на практике 5 минут). Следует дождаться выпуска сертификата и нажать кнопку **Установить** (см. рис. 13). Потребуется ввод Pin-кода, заданного ранее.

| Личный кабі<br>Удостоверяющи | инет<br>й центр               | Ваш номер               | Выйти<br>Список сертификатов |
|------------------------------|-------------------------------|-------------------------|------------------------------|
| Установка сертис             | фиката                        |                         |                              |
| Сертификат выпуще            | ен и готов к установке. Устан | овите сертификат.       |                              |
| Александров Алекс            | андр Александрович            |                         |                              |
| Установить                   |                               |                         |                              |
|                              | Рис. 13. Установки            | а выданного сертификата |                              |

## 14. Сертификат установлен и готов к использованию (см. рис. 14).

| <b>Личный кабинет</b><br>Удостоверяющий центр                                                                | Ваш номер                      | Выйти<br>Список сертификатов |
|----------------------------------------------------------------------------------------------------|--------------------------------|------------------------------|
| Установка сертификата                                                                                        |                                |                              |
| Сертификат успешно установлен в реестр и готов к использования                                               | 0.                             |                              |
| Александров Александр Александрович                                                                          |                                |                              |
| Посмотреть Распечатать                                                                                       |                                |                              |
| Пожалуйста, ознакомьтесь с документацией на СКЗИ «КриптоПро<br>информационной безопасности на рабочем месте. | CSP» и Правилам                | и обеспечения                |
| Если вы хотите скопировать сертификат на другой носитель, дейст                                              | гвуйте по <mark>инструк</mark> | ции.                         |

Рис. 14. Запрошенный и установленный сертификат